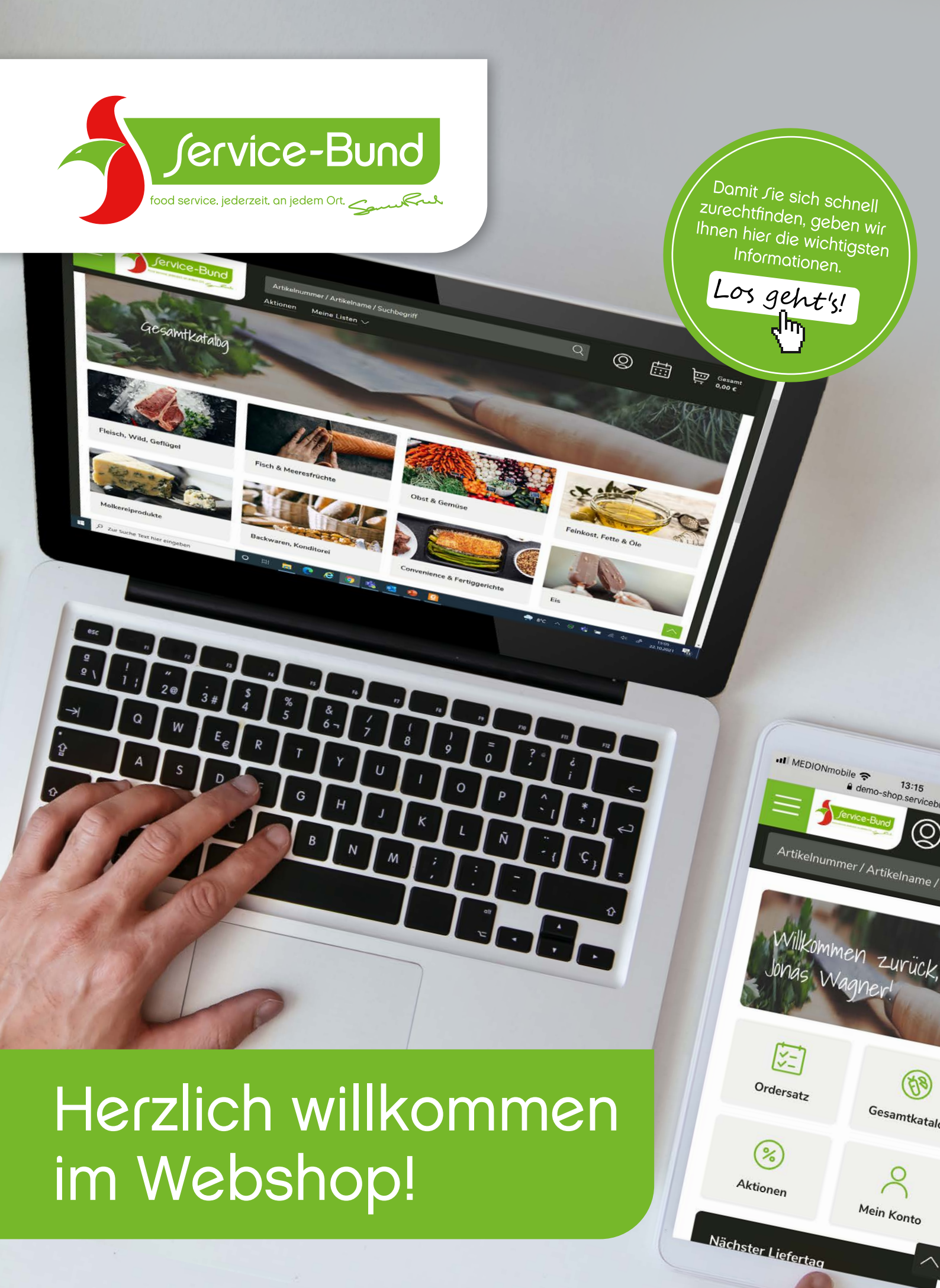

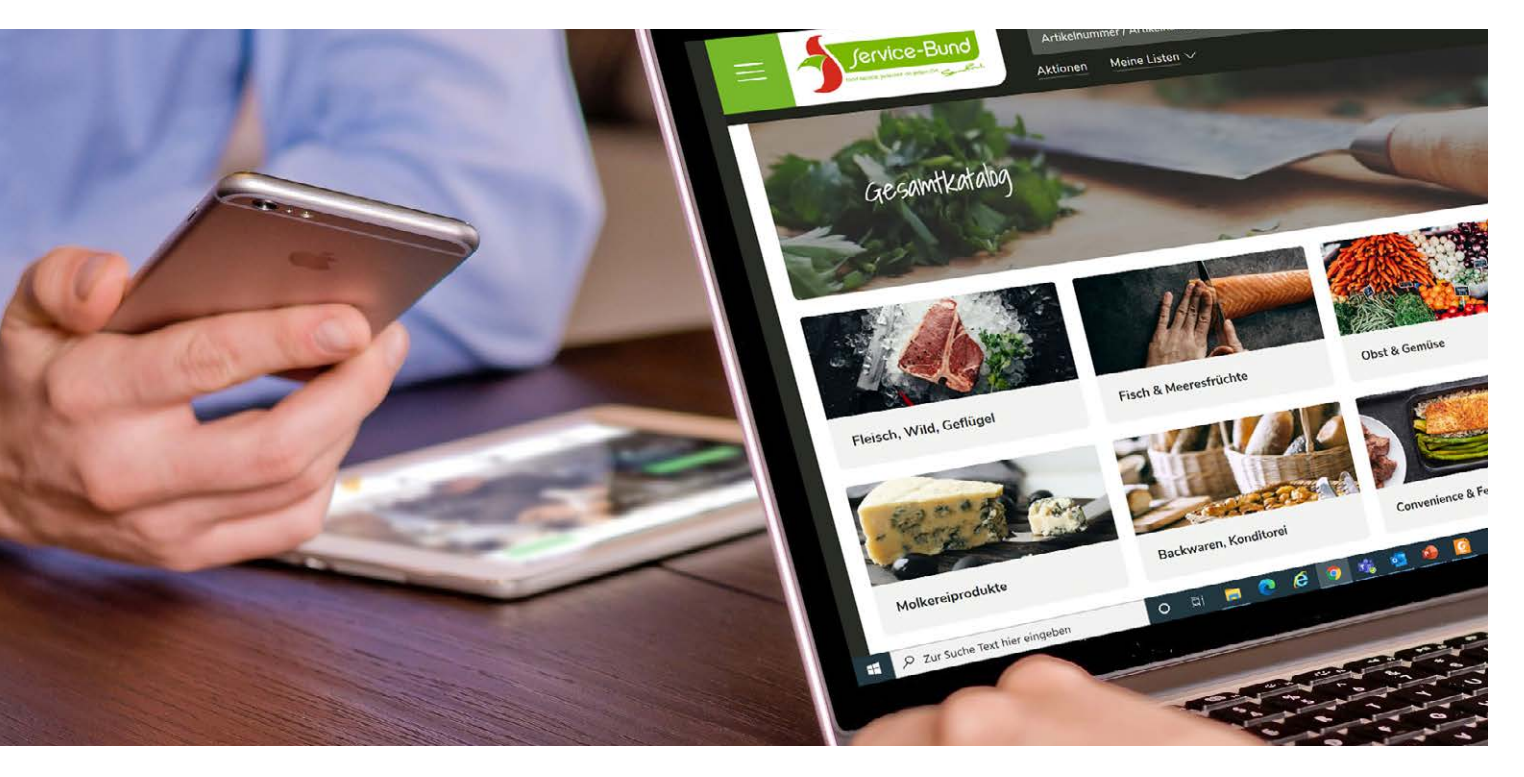

# DIE VORTEILE DES WEBSHOPS AUF EINEN BLICK:

- $\bigcirc$
- Ortsunabhängige Bestellung zu jeder Tages- und Nachtzeit

Einfache Suche im Gesamtkatalog und im Ordersatz

Artikelpässe können eingesehen und bei Bedarf ausgedruckt werden

- Erstellen individueller Einkaufslisten
- Auflistung der letzten Bestellungen
- Anlegen mehrerer **Benutzer mit Vollzugriff** oder **Disponentenrechten**

## **INTERESSIERT?**

Registrieren Sie sich jetzt unter *https://shop.servicebund.com/* oder bei Ihrem Fachberater!

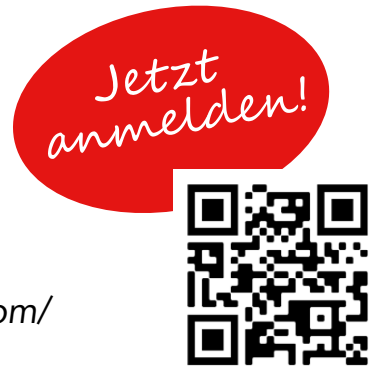

# SO FINDEN SIE SICH IM WEBSHOP ZURECHT:

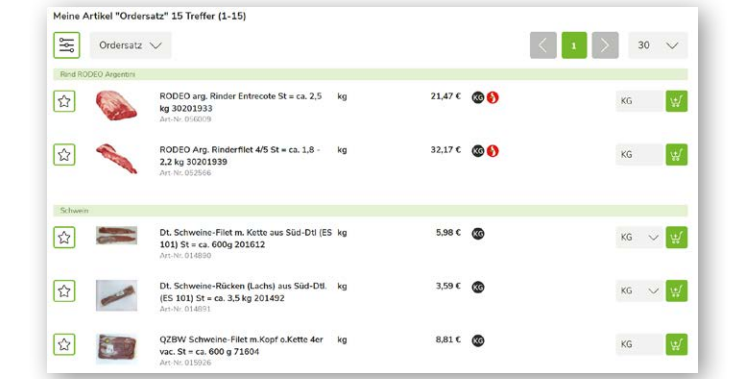

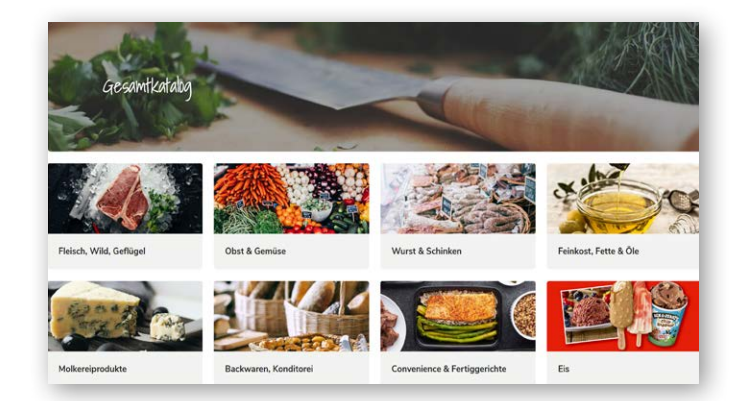

Der Ordersatz listet die Artikel auf, die Sie in der Vergangenheit bereits gekauft haben.

53

mtkatalog

Ansprechpartner

0451499520 info@servicebund.de

Yvonne Kraus

**STARTSEITE** 

31

Ordersatz

2

Mein Konto

Willkommen zurück, Jonas Wagner! Hier finden Sie die aktuellen Angebote!

25.10.2021

06.10.2021 01.09.2021

30.08.2021

04.08.2021

101,70€

1.299,50 €

98.00€

157,30 €

Der Shop wählt automatisch das nächstmögliche Lieferdatum aus. Über "Liefertag wählen" können Sie dies ändern.

Über den Gesamtkatalog können Sie

unser Produktsortiment entdecken.

| Nächste<br>Freitag<br>22<br>Bestellv | er Liefertag<br>22.10.2021<br>Liefertag wählen<br>erlauf |         |
|--------------------------------------|----------------------------------------------------------|---------|
| 19.10.20                             | 21                                                       | 6,82€   |
| 30.08.20                             | 21                                                       | 17,56€  |
| 02.06.20                             | 21                                                       | 16,79€  |
| 26.05.20                             | 21                                                       | 39,46 € |
| 28.04.20                             | 21                                                       | 37,35€  |
| 13.04.20                             | 21                                                       | 42,68 € |
| Alle Beste                           | ellungen anzeigen                                        |         |

Die Startseite umfasst die Hauptbereiche des Shops und ermöglicht Ihnen eine schnelle Navigation.

%

Aktionen

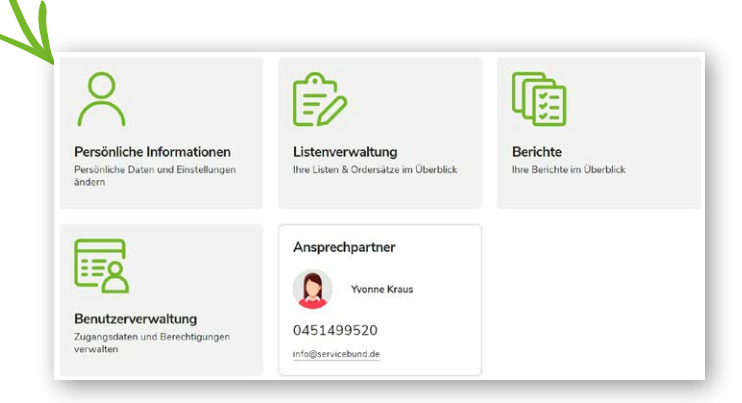

Die Startseitenkachel "Mein Konto" beinhaltet die "persönlichen Informationen", in denen Sie unter anderem Ihr Passwort ändern sowie weitere E-Mail-Adressen für die Auftragsbestätigung hinzufügen können. Unter der Kachel "Berichte" können Sie vergangene Bestellungen einsehen.

### **SO FINDEN SIE SICH IM WEBSHOP ZURECHT:**

### LISTENVERWALTUNG

In der Listenverwaltung können Sie sich eigene Einkaufslisten anlegen, sodass keine Artikel bei der Bestellung vergessen werden.

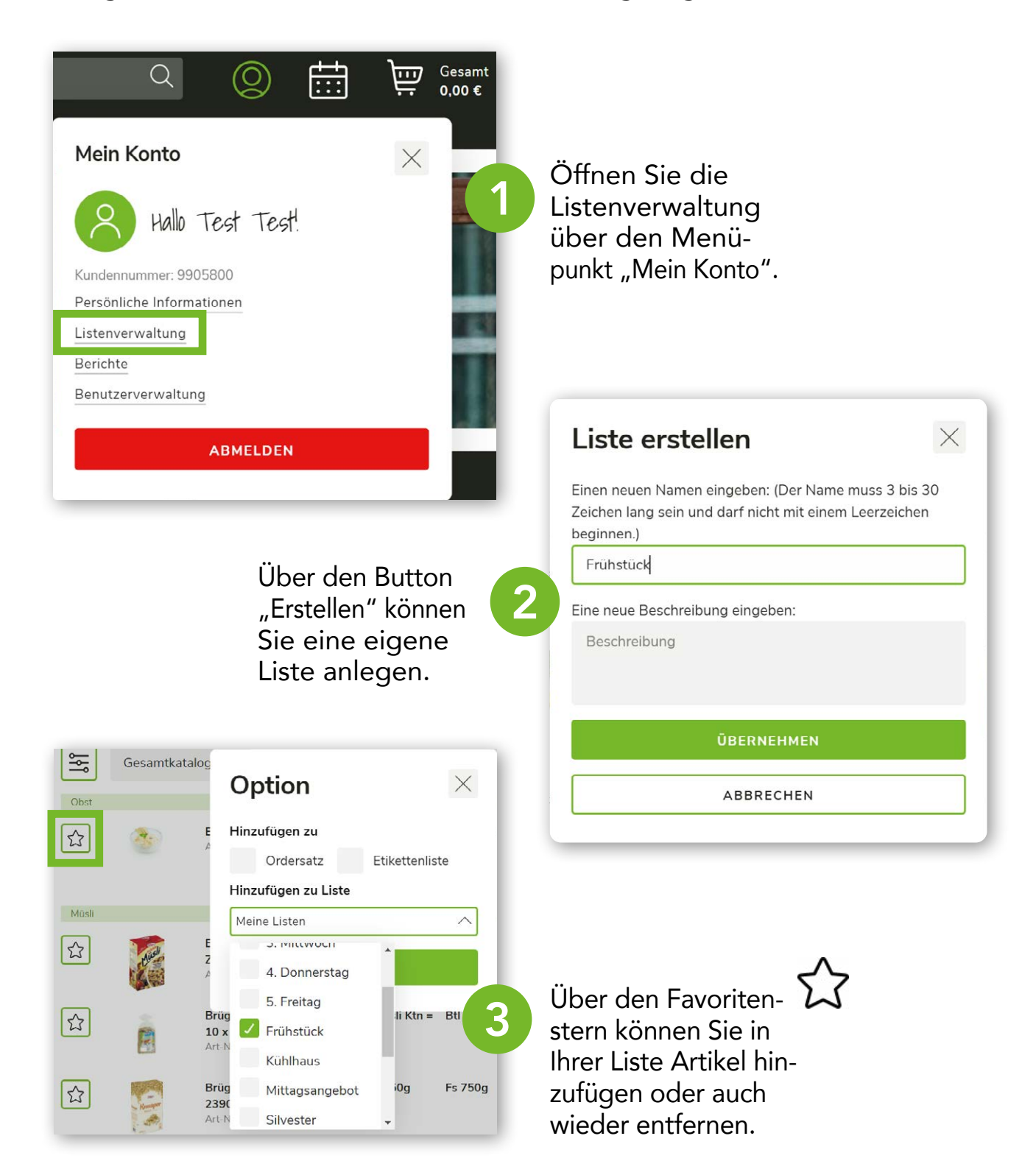

Im Standardfeld können Sie die Menge pro Artikel hinterlegen, die Sie wiederkehrend bestellen.

Wählen Sie unter dem Reiter "Meine Listen" eine von Ihnen angelegte Liste aus.

| Sch 500g            | 4,54 € | $\odot$ | Standard 2 |
|---------------------|--------|---------|------------|
|                     |        |         | SCH 😾      |
| Eim 5kg             | 5,84€  |         | Standard 1 |
|                     |        |         | EIM        |
| Ktn 6x1kg Pck       | 73,92€ | •       | Standard 3 |
| Pck 1kg             | 12,32€ |         | KTN 🗸 🛫    |
| <sup>2</sup> ck 1kg | 2,81€  |         | Standard 5 |
|                     |        |         | PCK        |

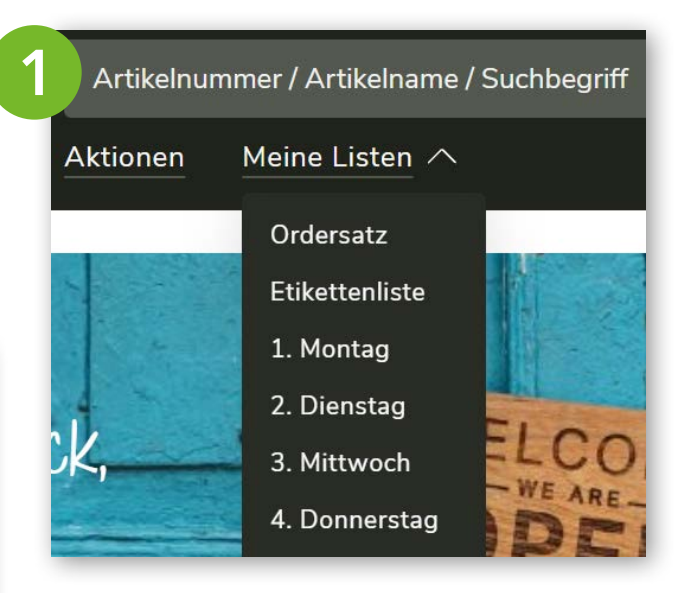

Nun können Sie für jeden Artikel eine Standardmenge hinterlegen oder bereits eingegebene Standardmengen ändern.

Mit einem Klick auf den Button "In den Warenkorb" legen Sie alle Artikel der Liste mit den hinterlegten Standardmengen in den Warenkorb. Sollten Sie zuvor bereits Mengen über das Mengeneingabefeld eingegeben haben, werden Sie gefragt, welche Mengenangabe Sie übernehmen möchten.

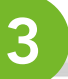

| ine Standardmenge ersetz                                             | t          | ×         |     |                |     |       |          |        |
|----------------------------------------------------------------------|------------|-----------|-----|----------------|-----|-------|----------|--------|
| Artikel                                                              | Warenkorb  | Standard  |     |                | < 1 |       | ↑ 30     | $\sim$ |
| Cremig Gerührter Joghurt 3,5%<br>RANKENLAND Eim = 5,0 kg<br>3MI 2140 | 2          | 1         |     | 4,54 €         | 0   |       | Standard | 2      |
| SOURCER Caffé Crema ganze<br>Bohne 100% Bio Arabica Ktn =<br>5 x 1kg | 2          | 3         |     |                |     | SCH   | 1        | E      |
| RUF Vanillin-Zucker Ktn = 10 x<br>1,0 kg 15891                       | 1          | 5         |     | 5,84€          |     | EIM   | Standard | 1      |
| rdbeeren Sch = 500 g 2404                                            | 1          | 2         | Pck | <b>73,92 €</b> | 0   |       | Standard | 3      |
| WARENKORB BEHALTEN                                                   | STANDARD Ü | BERNEHMEN |     | 12,52€         |     | KTN V | 2        |        |

## SO FINDEN SIE SICH IM WEBSHOP ZURECHT:

# **BERICHTE**

den Telefon-Verkauf).

#### Unter der Berichtsfunktion werden vergangene Bestellungen aufgelistet und Bestelldetails angezeigt.

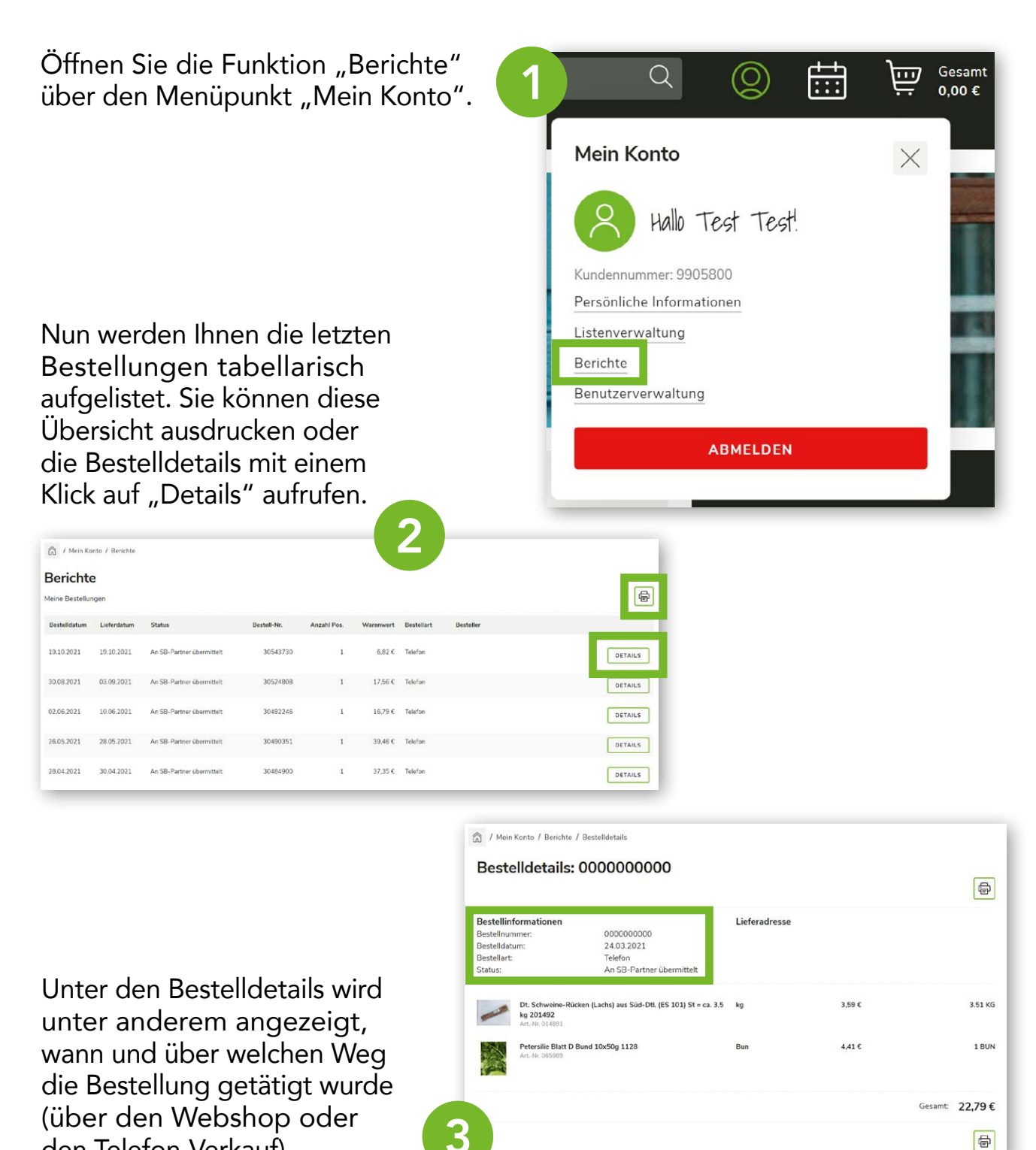

In der Benutzerverwaltung können Sie weitere Benutzer für Ihren Webshop-Account anlegen und diese mit bestimmten Rechten ausstatten. So hat auch Ihr Team die Möglichkeit, selbstständig Bestellungen (nach Ihren Vorgaben) durchzuführen.

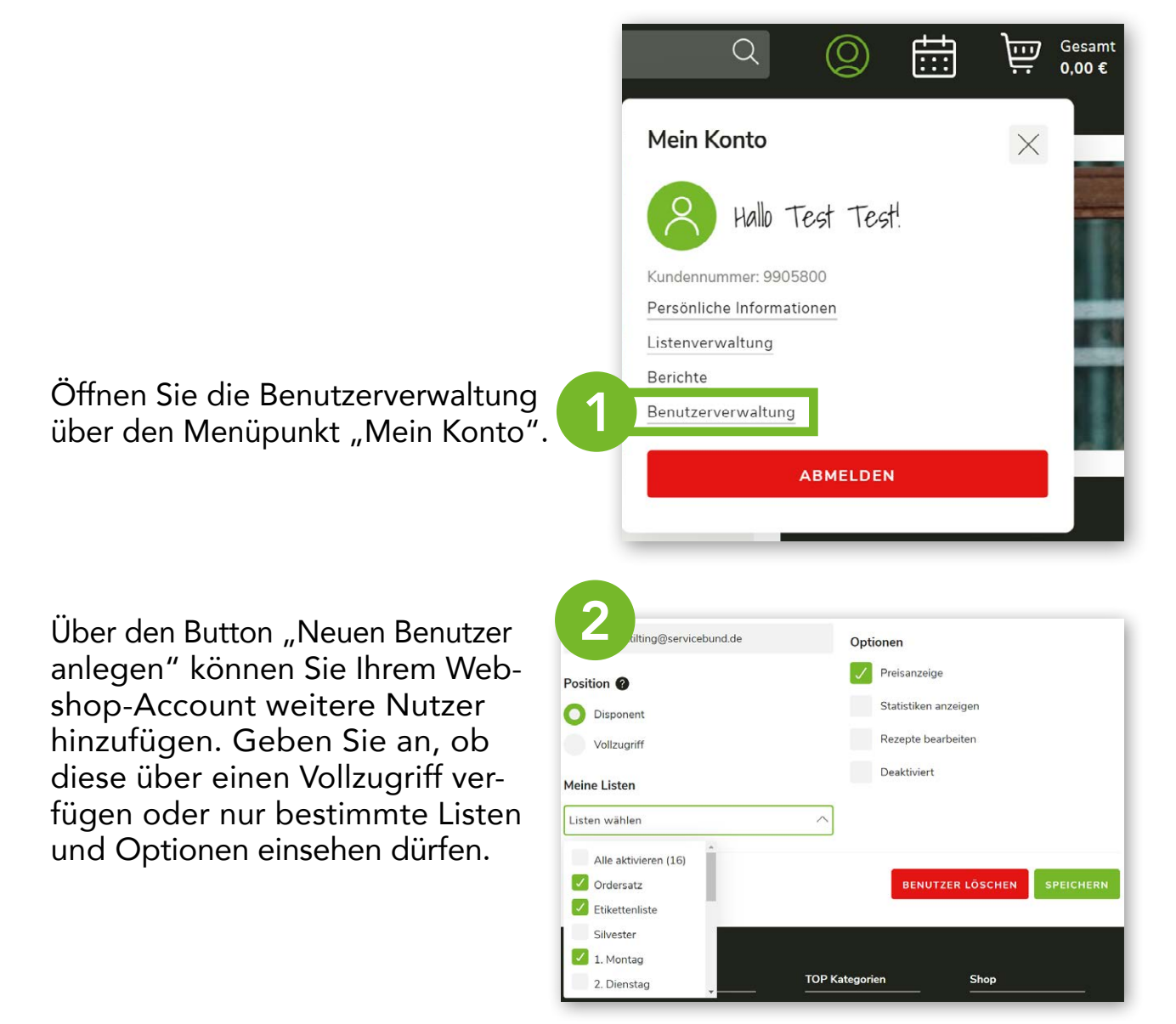

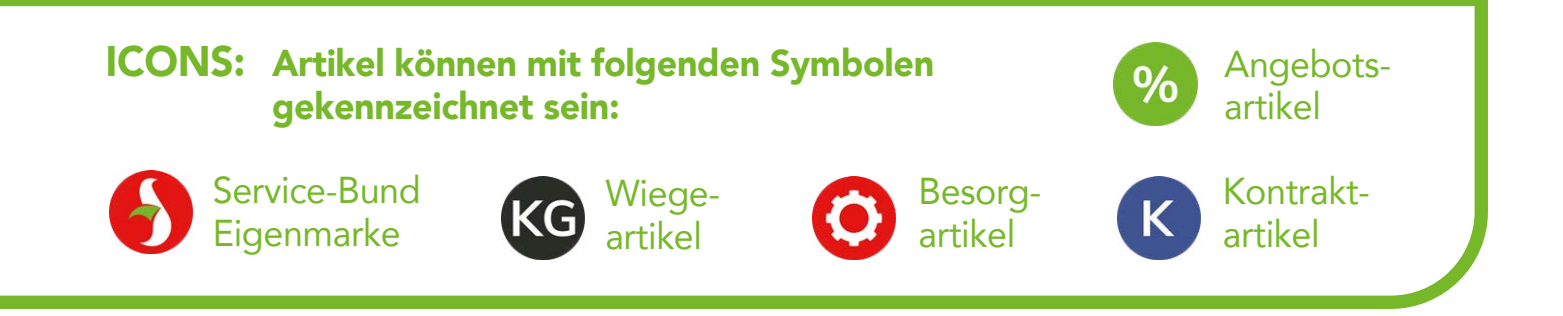

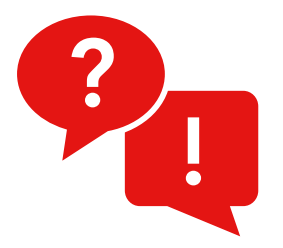

### Auf welchen Geräten kann ich den Webshop verwenden?

Sie können den Webshop im Browser auf allen gängigen Endgeräten nutzen. Ob auf dem PC, dem Smartphone oder dem Tablet.

### Kann ich den Webshop in allen Browsern öffnen?

Der Webshop unterstützt alle modernen Browser (z.B. Firefox, Chrome, Microsoft Edge, Safari). Der Internet Explorer wird nicht unterstützt.

### Wie kann ich mein Passwort zurücksetzen?

Wenn Sie Ihr Passwort vergessen haben, können Sie dies eigenständig über die "Passwort vergessen"-Funktion auf der Anmeldekachel des Webshops zurücksetzen.

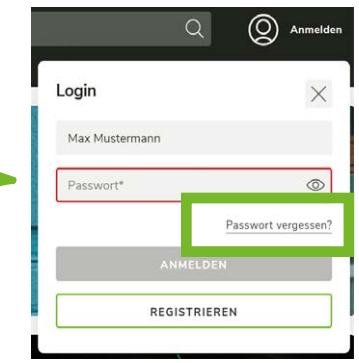

#### Warum kann ich mich mit meinen Zugangsdaten nicht mehr im Webshop anmelden?

Bei drei erfolglosen Anmeldeversuchen wird Ihr Webshop-Zugang automatisch gesperrt. Bitte wenden Sie sich in diesem Fall an Ihre persönliche Ansprechpartnerin oder Ihren Ansprechpartner.

#### Bis wann kann ich eine Bestellung über den Webshop erfassen, um eine Lieferung am nächsten Tag zu erhalten?

Die Bestellfristen können je nach Service-Bund Standort variieren. Die Bestellzeiten Ihres Service-Bund Partners erfahren Sie von Ihrem Fachberater.

#### Bleiben Artikel im Warenkorb bestehen, wenn ich die Bestellung nicht absende?

Die Artikel verbleiben im Warenkorb. Eine Ausnahme stellt die Datenpflege bei uns dar, wenn ein Artikel nicht mehr verfügbar oder inaktiv ist. Dieser verbleibt zwar im Warenkorb, aber lediglich als Leerzeile. Diese Zeile müssen Sie händisch löschen, um den Warenkorb abschicken zu können. Dabei geht es uns um Transparenz. Wir möchten, dass Sie mitbekommen, falls Artikel, die Sie zuvor im Warenkorb erfasst haben, nicht mehr verfügbar sind.

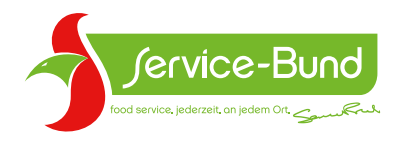

Service-Bund GmbH & Co. KG, Friedhofsallee 126, 23554 Lübeck Tel.: 0451/499 52-0, info@servicebund.de, servicebund.de

fb.com/service.bund log instagram.com/servicebund